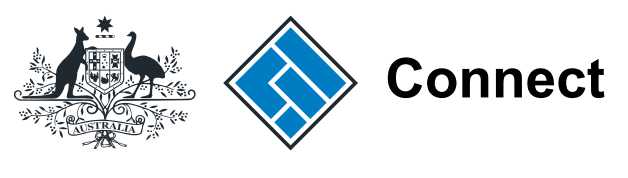

ASIC

User guide

# **ASIC Connect**

## How to add an ABN to a business name holder

The screens and data pictured in this guide are examples only. Actual screens can have minor differences in text and layout.

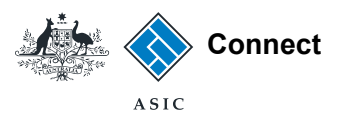

# How to add an ABN to a business name holder

The screens and data pictured in this guide are examples only. Actual screens can have minor differences in text and layout.

How to add an ABN to a business name holder © Australian Securities and Investments Commission October 2014

- You can add your ABN to your business name if you are an individual or partnership by following the steps in this user guide.
- If you are adding the ABN for a business name held by a company, trust, joint venture partnership or association, you need to complete an Add an ABN to a business name holder paper transaction.
- Further assistance about using ASIC Connect can be accessed via the 2 Help 2 button at the top right-hand side of the screen.

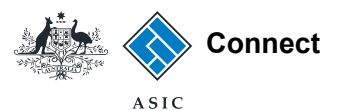

#### Get started

Visit our website at www.asic.gov.au. Click on the blue **ASIC Connect** box. This will take you to ASIC Connect.

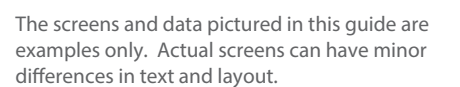

How to add an ABN to a business name holder

© Australian Securities and Investments Commission October 2014

| FOR BUSINESS FOR FINANCE PROFESS                                                                                                    | IONALS FOR CONSUMERS                                                 |                |                                                                              |                                                                                                    | REGULATORY RESOURCES ABO                                                                                                    | UT AS |
|----------------------------------------------------------------------------------------------------|----------------------------------------------------------------------|----------------|------------------------------------------------------------------------------|----------------------------------------------------------------------------------------------------|----------------------------------------------------------------------------------------------------|-------|
| Find out more<br>About business names<br>Starting a company<br>Making a complaint<br>Paying fees<br>Using our online services<br>Frequently asked questions |                                                                      |                | ASIC's small business h<br>Legal information for small business              | Nadari Janov<br>Angel Lindo<br>Statistica Statistica<br>Statistica Statistica<br>Statistica Statistica<br>Statistica<br>Statisti | ASIC Connect<br>Search our registers<br>Companies and organisations<br>Business names<br>Professional registers<br>View all registers |       |
| For business                                                                                                    | > For finance professionals                                          | >              | For consumers                                                                | >                                                                                                    | Pay now - business name renewals                                                                                                    |       |
| How to register or renew a business name<br>Read more                                                                                                    | Your obligations as an AFS licensee<br>What you need to do to comply |                | MONEYSMART                                                                   |                                                                                                    | Use our online services                                                                                                    | 2     |
| Are your company details up to date?                                                                                                    | Do you need a credit licence?                                        |                | Our consumer website, MoneySmart, has<br>tools to helo you manage your money | s tips and                                                                                                    | - Please select -                                                                                                    | - 1   |
| Your legal obligations as a small business operator<br>Visit our Small Business hub                                                                         | Looking for a regulatory document?<br>Search now                     |                | Visit MoneySmart<br>Looking for unclaimed money?<br>Search now               |                                                                                                    | Some of the things you can do online:     Change addresses     Update details     Pay your company annual review fee                  |       |
| Media releases                                                                                                    | > Hot topics                                                         | >              | Contact us                                                                   | >                                                                                                    | Log in                                                                                                    |       |
| Latest media releases                                                                                                    | ASIC reports                                                         |                | Ask us a question                                                            |                                                                                                    | / Learn about online services                                                                                                    |       |
| 9 September 2014                                                                                                    | Life insurance report                                                |                | Contact details                                                              |                                                                                                    | <ul> <li>Service availability</li> </ul>                                                                                              |       |
| 14-254MR ASIC reports on corporate insolvencies 21                                                                                                    | Latest enforcement report                                            |                | Send us your feedback                                                        |                                                                                                    | Find a form                                                                                                    |       |
| A Factor tota                                                                                                    | Strategic gutlook                                                    |                | Make a complaint                                                             |                                                                                                    | 484 Change company details                                                                                                    |       |
| 14-252MR Statement on Firepower investigation                                                                                                    | Consultations                                                        |                | Careers at Abic                                                              |                                                                                                    | 201 Register a company                                                                                                    |       |
| 16 September 2014                                                                                                    | Relief for externally administered com                               | hos select     |                                                                              |                                                                                                    | 370 Officeholder notifies resignation/retire                                                                                          | ament |
| 14-253MR ASIC cancels credit licence of Victorian<br>credit provider                                                                                        | registered schemes being wound up. 0<br>20. October 2014             | comments close |                                                                              |                                                                                                    | View all forms                                                                                                    |       |
| 15 September 2014                                                                                                    |                                                                      |                |                                                                              |                                                                                                    |                                                                                                    |       |
| 14-250MR ASIC reports on decisions to cut red tape<br>Sebruary to May 2014                                                                                  | - Investors' trust and confidence in man                             | aged funds.    |                                                                              |                                                                                                    |                                                                                                    |       |
| 15 Sectember 2014                                                                                                    | Commissioner Greg Tanzer - 3 Septem                                  | ber 2014       |                                                                              |                                                                                                    |                                                                                                    |       |
| 14-251MR ASIC imposes additional AFS licence<br>conditions on mortgage scheme operator                                                                      |                                                                      |                |                                                                              |                                                                                                    |                                                                                                    |       |
|                                                                                                    |                                                                      |                |                                                                              |                                                                                                    |                                                                                                    |       |

Social Media Tel

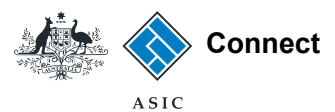

#### Log in

Go to ASIC Connect and select Log in.

If you do not have an ASIC Connect account, select **Sign up**.

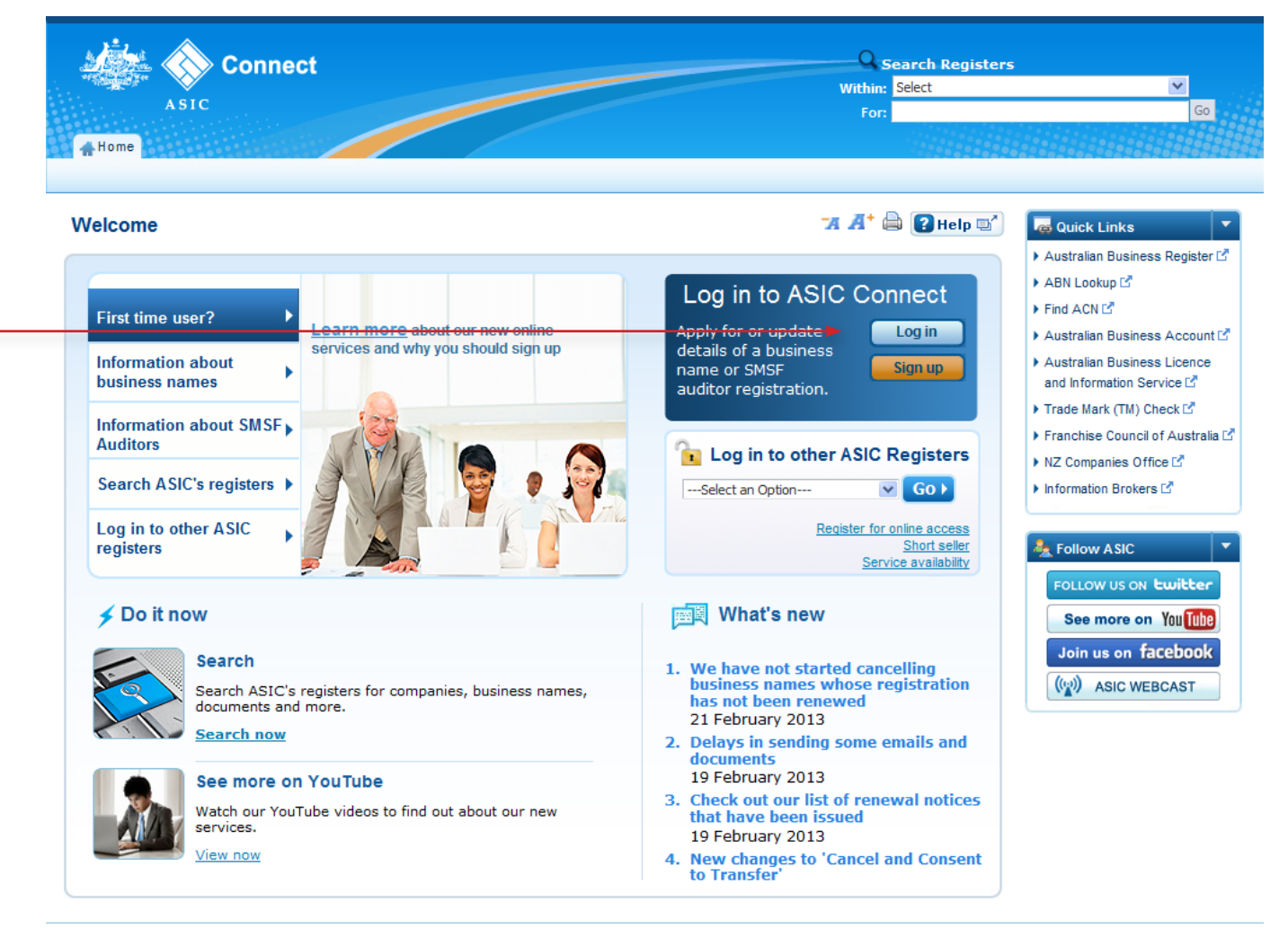

Help Copyright Privacy Accessibility Contact us

The screens and data pictured in this guide are examples only. Actual screens can have minor differences in text and layout.

How to add an ABN to a business name holder

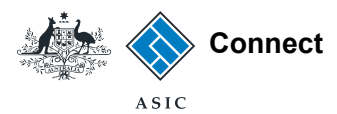

### Log in

Log in using your email address and password.

If you haven't already done so, you will need to link your business name to your account. For assistance with linking see our How to link a business name to your ASIC Connect account user guide.

If you do not have an ASIC Connect account select **Sign up**.

| Log in                                                                 | <b>74 A⁺ 🖨 💽 Help 🖙</b>          | auick Links                                                 |
|------------------------------------------------------------------------|----------------------------------|-------------------------------------------------------------|
| 🔓 Username (email address) and password                                | Need help                        | Australian Business Registe     ABN Lookup C     Find ACN C |
| If you have already signed up, log in by entering your username (email | Don't have an account? Sign up   | <ul> <li>Australian Business Account</li> </ul>             |
| address) and password below.                                           | Forgotten your password?         | Australian Business Licence                                 |
| (email address):                                                       | How to lodge online              | Trade mark check                                            |
| Password:                                                              | Having trouble logging in?       | <ul> <li>Franchise Council of Austr</li> </ul>              |
| Ecreption your password?                                               |                                  | ▶ NZ Companies Office 🗹                                     |
|                                                                        | Q Learn more                     | Information Brokers II                                      |
| 📝 Sign up                                                              | Information about business names | Le Follow ASIC                                              |
| Don't have an account? Sign up now via link below                      | Search ASIC's registers          |                                                             |
|                                                                        | See more on YouTube              | See more on Val                                             |
| Sign up 🕨                                                              |                                  | See more on You                                             |

The screens and data pictured in this guide are examples only. Actual screens can have minor differences in text and layout.

How to add an ABN to a business name holder

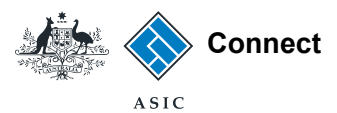

# How to add an ABN to a business name holder

Select the **Lodgements & Notifications** tab at the top of the screen.

- 1. Select the radio button next to the business name to which you are adding the ABN.
- 2. In the transactions column, select **Add ABN** from the drop-down box.
- 3. Select **Go** to proceed.

**Note**: the *Add ABN* transaction will not appear if an ABN is already recorded with ASIC, or, if the business name is held by a company, trust, joint venture partnership or association.

The screens and data pictured in this guide are examples only. Actual screens can have minor differences in text and layout.

How to add an ABN to a business name holder

| )違い    |                                            |                                |         |                      |                                            | 0                           |               | V               | /elcome Example User 💶                                                          | og O        |
|--------|--------------------------------------------|--------------------------------|---------|----------------------|--------------------------------------------|-----------------------------|---------------|-----------------|---------------------------------------------------------------------------------|-------------|
|        | 🚰 🚫 Connect                                |                                |         |                      |                                            |                             | Search AS     | IC Regi         | sters                                                                           |             |
| -125   | ASIC                                       |                                |         |                      |                                            | Within:                     | Select        |                 | •                                                                               | Go          |
|        |                                            |                                |         |                      |                                            |                             |               |                 |                                                                                 |             |
| Hom    | e Person Details Business De               | etails 🛛 Licences & Reg        | istrat  | ons Lodgements       | s & Notifications                          | myAccount                   |               |                 |                                                                                 | 17          |
|        |                                            |                                |         | •                    |                                            |                             |               |                 |                                                                                 |             |
| -<br>- | ments and Notifications                    |                                |         |                      |                                            | - <b>A</b> Å <sup>+</sup> ( | B 2 Heln      | EN <sup>A</sup> | A Do It Now                                                                     |             |
| Jge    | ments and Notifications                    |                                |         |                      |                                            |                             |               |                 | 7 DO IT NOW                                                                     |             |
|        |                                            |                                |         |                      |                                            |                             |               |                 | <ul> <li>Register a business nam</li> <li>Renew a business name</li> </ul>      | e           |
|        | myBusinesses                               |                                |         |                      |                                            |                             | ▼ <u>Hide</u> |                 | <ul> <li>Apply for an SMSE audit</li> </ul>                                     | or          |
| Sele   | ect the button next to the business to vie | w and update its details. Y    | ou will | hen need to select a | transaction from the d                     | rop down me                 | nu.           |                 | registration                                                                    |             |
|        |                                            |                                |         |                      |                                            |                             | _             |                 | Link a business/request                                                         | ASIC        |
|        | Business                                   | Туре                           | Sta     | us Tra               | nsactions                                  |                             |               |                 | key                                                                             |             |
|        |                                            |                                |         |                      |                                            |                             |               |                 | Check business name av<br>Converte ACIC rest: 1                                 | /ailak      |
| 0      | Example Auditor                            | SMSF Auditor                   | Reg     | stered Se            | lect Option                                | ~                           | Go            |                 | <ul> <li>Search ASIC registers</li> </ul>                                       |             |
| ۲      | business name example 50                   | Business Names                 | Rea     | stered Se            | lect Option                                | ~                           | Gn 2          |                 |                                                                                 |             |
| ~      |                                            |                                |         | Se                   | lect Option                                |                             |               |                 | CUICK LINKS                                                                     |             |
| 0      | example 50                                 | Business Names                 | Reg     | stered Z Ad          | d ABN<br>ncel/Transfer Business            | s Name                      | Go            |                 | <ul> <li>Australian Business Reg</li> </ul>                                     | ister       |
|        |                                            |                                |         | Ch                   | ange business address                      | s                           |               |                 | ▶ ABN Lookup IS                                                                 |             |
|        |                                            |                                |         | Ch                   | ange partner details                       |                             |               |                 | Find ACN C                                                                      |             |
|        |                                            |                                |         | Ch                   | ange representative d<br>her notifications | letails                     |               |                 | <ul> <li>Australian Business Acc</li> </ul>                                     | ount        |
| 00     |                                            |                                |         | Re                   | new business name                          |                             | ➡Hide All     |                 | <ul> <li>Australian Business Lice</li> <li>and Information Service I</li> </ul> | nce<br>Z    |
|        |                                            |                                |         |                      |                                            |                             |               |                 | Trade Mark (TM) Check F                                                         | 2           |
|        | General Details                            |                                |         |                      |                                            | -                           | lide          |                 | <ul> <li>Frace wark (Tw) Check L</li> <li>Erapobise Coupoil of Aus</li> </ul>   | u<br>strali |
|        |                                            |                                |         |                      |                                            |                             |               |                 | <ul> <li>NZ Companies Office I<sup>2</sup></li> </ul>                           | sti alli    |
|        | Business                                   |                                |         | Denoual date         |                                            |                             |               |                 | Information Brokers                                                             |             |
|        | DUSINESS                                   |                                |         | Kellewardate         |                                            |                             |               |                 |                                                                                 |             |
|        | business name example 50                   |                                |         | 2/5/2014             |                                            |                             |               |                 | <b>D</b>                                                                        |             |
|        |                                            |                                |         |                      |                                            |                             |               |                 | ? Need Help ?                                                                   |             |
|        |                                            |                                |         |                      |                                            |                             |               |                 | Business name registrati                                                        | on          |
| Γ      | Business name addresses                    |                                |         |                      |                                            | -                           | lide          |                 | <ul> <li>Linking a business</li> <li>SMSE auditor registration</li> </ul>       |             |
| -      | Below is a list of addresses and conto     | rt dataile accoriatad with th  | vie hur |                      |                                            |                             | -             |                 | <ul> <li>SmSF auditor registration</li> <li>Renew your business or</li> </ul>   | )<br>ame    |
|        | DOIOTY IS A list OF AUGIESSES AND CONTA    | or actails associated Willfill | no DUS  | 1000.                |                                            |                             |               |                 | <ul> <li>Troubleshooting</li> </ul>                                             | anc         |
|        | Address type                               | Address                        |         |                      | This is for                                |                             |               |                 | <ul> <li>Frequently asked question</li> </ul>                                   | ns          |
|        | numers cype                                | Address                        |         |                      | 1113 15 101                                |                             |               |                 | - que a que de la come                                                          |             |

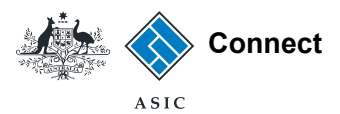

#### Add ABN

- Enter your ABN in the field provided. Make sure that your ABN contains 11 digits (no spaces).
- 2. Select Next to continue.

Note: We will verify your details with the Australian Business Register (ABR). If the details for the holder **type** (e.g., individual or partnership) on the ABR are different to those held by ASIC, you will not be able to proceed.

See Add an ABN to a business name holder for more information.

Velcome Example User Log Out Q Search ASIC Registers Connect Within: Select V For: Go 🚓 Home 🏽 Person Details 🗍 Business Details 🗍 Licences & Registrations 📔 Lodgements & Notifications 🗍 myAccount 🛪 🕂 🖨 💽 Help 🗐 Add ABN Do It Now Register a business name Add ABN Review Declare Confirmation Renew a business name Apply for an SMSF auditor Add ABN Transaction reference number: 1-4PEWDHN registration Link a business/request ASIC key Business : business name example 50 Check business name availability Type : Business Names Name of holder : example 50 Search ASIC registers Holder type : Partnership

Enter the ABN for this business name holder

Find ABN

Cancel

Enter ABN

\* Enter ABN

| 3 | Quick | Links |  |
|---|-------|-------|--|
|   |       |       |  |

\* Mandatory fields

Next 🕨

- Australian Business Register L<sup>4</sup>
   ABN Lookup L<sup>4</sup>
- Find ACN 
   Action
   Action
   Australian Business Account
- Australian Business Licence and Information Service I<sup>A</sup>
- Trade Mark (TM) Check I and Check I and
- Franchise Council of Australia II
   NZ Companies Office II
- Information Brokers

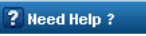

- Business name registration
   Linking a business
   SMSF auditor registration
   Renew your business name
   Troubleshooting
- Frequently asked questions

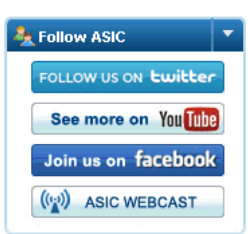

The screens and data pictured in this guide are examples only. Actual screens can have minor differences in text and layout.

How to add an ABN to a business name holder

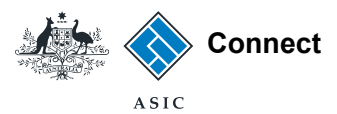

#### Add ABN

- 1. After you have entered your ABN, check that the information returned from the ABR (name of holder and holder type) matches the information held by ASIC
- 2. If the information from the ABR is incorrect, check that you have entered the correct ABN.
- 3. Select Next to continue.

Note: If the business name holder details returned from the ABR differs from those held by ASIC, you will see an alert box.

You should double check the ABN you have entered is correct. If it is, and you're confident the name of the holder is true, select **Next**. If the information held by ASIC is incorrect - but the information from the ABR is correct - selecting **Next** and completing the transaction will automatically update your details on ASIC's registers.

Please note you cannot use this transaction to change the business name holder. For information about this, see our Transfer a business name page.

| . ≜. ∧                                     |                          |                            |           | Welcome Example Use   | er <mark>Log</mark> O | Dut |
|--------------------------------------------|--------------------------|----------------------------|-----------|-----------------------|-----------------------|-----|
| 🖉 🏑 Connect                                |                          |                            | Q         | Search ASIC Registers |                       |     |
|                                            |                          |                            | Within:   | Select                | *                     |     |
| ASIC                                       |                          |                            | For:      |                       | Go                    |     |
| 🕂 Home 🏾 Person Details 🗍 Business Details | Licences & Registrations | Lodgements & Notifications | myAccount |                       |                       |     |
|                                            |                          |                            |           |                       |                       |     |

|   | Add ABN                                                                                                    |                                                                                                    | 🏹 🕂 🖨 💽 Help 💕                                                                                                 | 🗲 Do It Now 🔻                                                                                                    |
|---|----------------------------------------------------------------------------------------------------|----------------------------------------------------------------------------------------------------|----------------------------------------------------------------------------------------------------|----------------------------------------------------------------------------------------------------|
|   | Add ABN 🔗 Review Declare<br>Review                                                                                                    | Confirmation Transaction (                                                                                                    | reference number: 1-4PEWDHN                                                                                    | <ul> <li>Register a business name</li> <li>Renew a business name</li> <li>Apply for an SMSF auditor<br/>registration</li> <li>Link a business/request ASIC</li> </ul>                                                                                                    |
|   | Business : business name exam<br>Type : Business Names<br>Name of holder : example 50<br>Holder type : Partnership                                                                                                    | ple 50                                                                                                    |                                                                                                    | key<br>• Check business name availability<br>• Search ASIC registers                                                                                                    |
|   |                                                                                                    |                                                                                                    |                                                                                                    | 👼 Quick Links 🔹 🔻                                                                                                    |
| 1 | Enter ABN                                                                                                    |                                                                                                    | * Mandatory fields                                                                                             | Australian Business Register      ABN Lookup                                                                                                    |
| 2 | *Enter ABN<br>Information returned from<br>Name of holder : exampl<br>Holder type : Partners                                                                                                    | the ABR about this ABN.<br>e 50<br>hip                                                                                                    |                                                                                                    | <ul> <li>Find ACNE<sup>4</sup></li> <li>Australian Business Account E<sup>4</sup></li> <li>Australian Business Licence<br/>and Information Service E<sup>4</sup></li> <li>Trade Mark (TM) Check E<sup>4</sup></li> <li>Franchise Council of Australia E<sup>4</sup></li> <li>NT Commercise Office E<sup>4</sup></li> </ul> |
|   | The holder name for this ABN regis<br>of the holder recorded for this busin<br>you continue with this transaction. y<br>name of the holder of this ABN. Thi<br>different business name holder. It<br>will run compliance checks on these | ered on the Australian Business Register (ABR) does<br>ness name. Please check the ABN and try again. If th<br>ou will be changing the name of the holder of the bus<br>is transaction must not be used to transfer a business<br>is an offence to provide false or misleading information<br>transactions. Select Next to continue. | not match the name<br>le ABN is correct and<br>siness name to the<br>r name to a new or<br>on to ASIC and ASIC | N2 Companies Office IS Information Brokers IS Reed Help ? Business name registration Linking a business SMSF auditor registration                                                                                                    |
|   |                                                                                                    | Cancel Save & Exit                                                                                                    | 3 Next >                                                                                                    | Renew your business name     Troubleshooting     Frequently asked questions                                                                                                    |

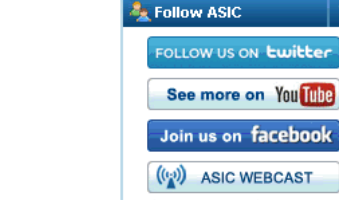

The screens and data pictured in this guide are examples only. Actual screens can have minor differences in text and layout.

How to add an ABN to a business name holder

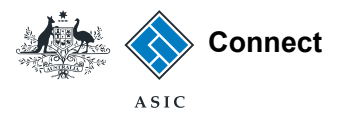

#### **Review**

- 1. Check that the correct information is displayed.
- 2. If not, select **Back** to go back and change.
- 3. If correct, select **Submit** to continue.

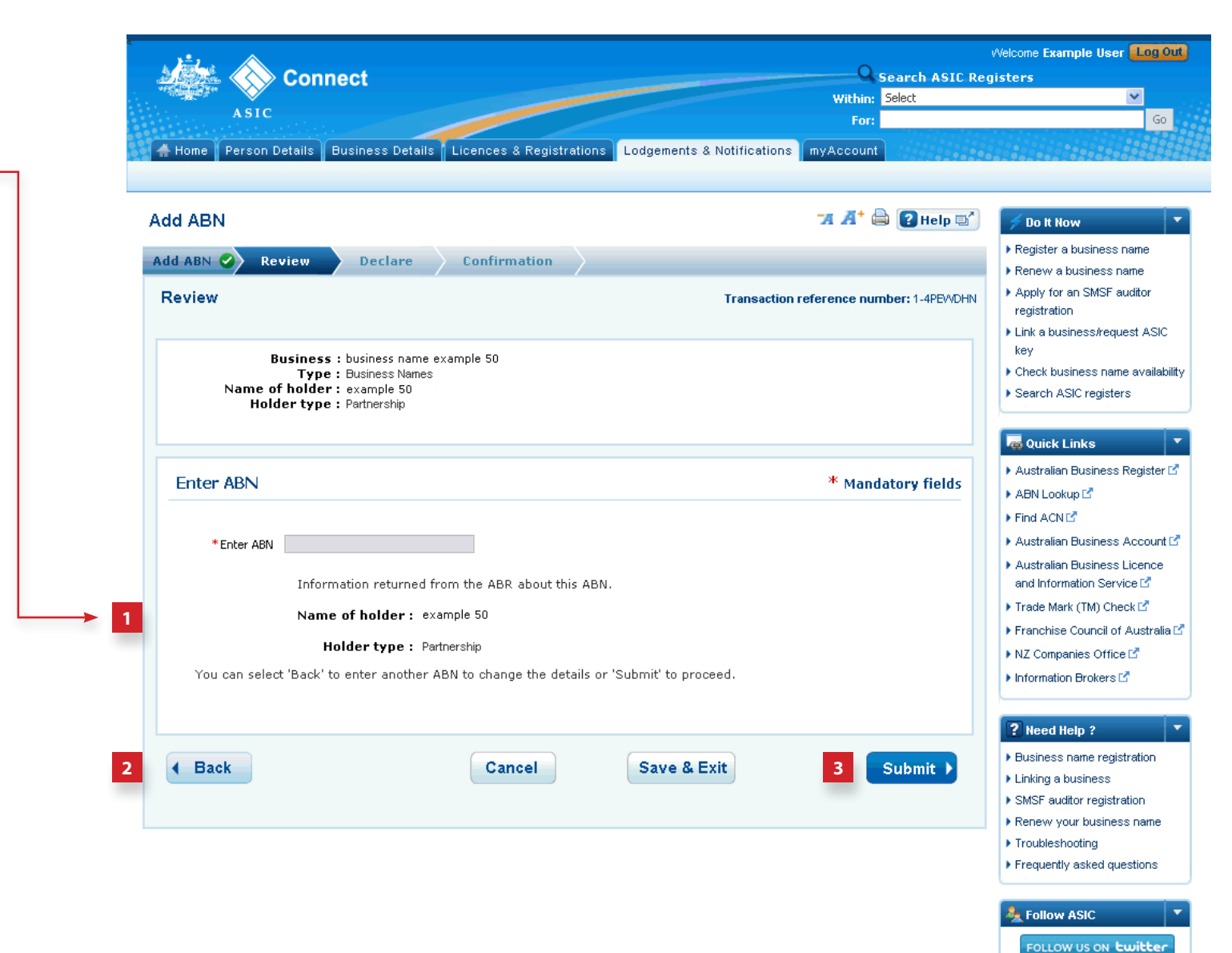

The screens and data pictured in this guide are examples only. Actual screens can have minor differences in text and layout.

How to add an ABN to a business name holder

© Australian Securities and Investments Commission October 2014

See more on You Tube

Join us on facebook

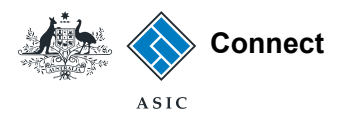

#### Declare

- 1. Read the declaration to ensure you agree with the conditions of the transaction.
- 2. If you agree, tick the boxes next to the declaration to proceed.
- 3. Select your authority for lodging the application.
- 4. Select **Next** to continue.

The screens and data pictured in this guide are examples only. Actual screens can have minor differences in text and layout.

How to add an ABN to a business name holder

| Home Person Details Business Details Licences & Registrations Lod                                                                                                    | gements & Notifications myAccount                                                                                                    | 60                                                                                            |
|----------------------------------------------------------------------------------------------------|----------------------------------------------------------------------------------------------------|-----------------------------------------------------------------------------------------------|
|                                                                                                    | "A 🕂 🖨 🚼 Help 🗐                                                                                                    | 🗲 Do It Now                                                                                   |
| Add ABN 🖉 Review 🔗 Declare Confirmation                                                                                                    |                                                                                                    | Register a business name                                                                      |
| Declare                                                                                                    | Transaction reference number: 1-4PEWDHN                                                                                                 | <ul> <li>Renew a business name</li> <li>Apply for an SMSF auditor<br/>registration</li> </ul> |
|                                                                                                    |                                                                                                    | Link a business/request ASIC     kou                                                          |
| Business : business name example 50<br>Type : Business Names                                                                                                    |                                                                                                    | <ul> <li>Check business name availabili</li> <li>Search ASIC registers</li> </ul>             |
| Declaration                                                                                                    | * Mandatory fields                                                                                                    | Quick Links                                                                                   |
| * This transaction is submitted for lodgement under, and is compliant with<br>Electronic Lodgement Protocol.                                                                                                    | n, the terms and conditions of the <u>ASIC</u>                                                                                          | Australian Business Register  ABN Lookup  Find ACN                                            |
| The ABN added is the ABN of the current business names holder. I have<br>name to another legal entity. Any changes made to the holder name as<br>current holder details and are not a transfer of this business name to ar | <ul> <li>not attempted to transfer the business<br/>part of this transaction accurately reflect the<br/>nother legal entity.</li> </ul> | Australian Business Account      Australian Business Licence                                  |
| * To the best of my knowledge, the information supplied in this transaction to provide false or misleading information to ASIC).                                                                                           | n is complete and accurate (it is an offence                                                                                            | and Information Service L<br>Trade Mark (TM) Check L<br>Franchise Council of Australia        |
|                                                                                                    |                                                                                                    | NZ Companies Office                                                                           |
| Authority                                                                                                    | * Mandatory fields                                                                                                    |                                                                                               |
|                                                                                                    |                                                                                                    | ? Need Help ?                                                                                 |
| I declare that:                                                                                                    | olders and am authorized to:                                                                                                    | <ul> <li>Business name registration</li> <li>Linking a business</li> </ul>                    |
|                                                                                                    |                                                                                                    | <ul> <li>SMSF auditor registration</li> </ul>                                                 |
| <ul> <li>submit this transaction for lodgement on behalf of the business nam<br/>conditions of the <u>Electronic Lodgement Protocol - Business Names</u>; a</li> </ul>                                                     | e holder or holders under the terms and<br>and                                                                                          | <ul> <li>Renew your business name</li> <li>Troubleshooting</li> </ul>                         |
| <ul> <li>make each of the above declarations on behalf of the business name<br/>and proper enquiries.</li> </ul>                                                                                                    | e holder or holders after making all due                                                                                                | Frequently asked questions                                                                    |
| We may contact the registration holder or lodging party if we have any quest                                                                                                    | ions regarding this transaction.                                                                                                    | Follow ASIC                                                                                   |
|                                                                                                    |                                                                                                    | See more on You Tube                                                                          |
|                                                                                                    |                                                                                                    | facebook.                                                                                     |
|                                                                                                    |                                                                                                    | Join us on Tacebook                                                                           |

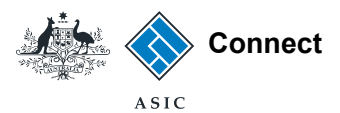

#### Confirmation

- 1. This screen confirms that your transaction has been successfully submitted.
- 2. Select **Print the transaction** to download a printable PDF version of the change.
- 3. Select one of the links under *What else can l do* for more information about other services.

#### OR

4. Select **Home** to return to the ASIC Connect homepage.

The screens and data pictured in this guide are examples only. Actual screens can have minor differences in text and layout.

How to add an ABN to a business name holder

| Added A Comment                                                                                                    | Welcome Example User                                         |                                                                                     |  |  |
|----------------------------------------------------------------------------------------------------|--------------------------------------------------------------|-------------------------------------------------------------------------------------|--|--|
| Connect                                                                                                    | Within: Select                                               | ers 🗸                                                                               |  |  |
| ASIC                                                                                                    | For:                                                         |                                                                                     |  |  |
| Home Person Details Business Details Licences & Registrations                                                                                               | Lodgements & Notifications myAccount                         |                                                                                     |  |  |
|                                                                                                    | <b>*A A* 🚔 💽 Help 🖙</b>                                      | 🗲 Do It Now                                                                         |  |  |
| dd ABN 🥝 Review 🥝 Declare 🥝 Confirmation                                                                                                    |                                                              | Register a business name                                                            |  |  |
| Confirmation                                                                                                    | Transaction reference number: 1-4PEWDHN                      | Apply for an SMSF audito<br>registration                                            |  |  |
| You have successfully submitted your request.                                                                                                    |                                                              | Link a business/request A<br>key<br>Check business name av<br>Search ASIC registers |  |  |
| Summary                                                                                                    |                                                              | Quick Links                                                                         |  |  |
| Your transaction was submitted on 05 Aug 2013 at AEST 16.11 PM                                                                                              | •                                                            | Australian Business Regi                                                            |  |  |
| Transaction reference number : 1-4PE/VDHN                                                                                                    |                                                              | ABN Lookup 🗹                                                                        |  |  |
| Name : business name example 50                                                                                                    |                                                              | Australian Business Acco                                                            |  |  |
| Type : Business Names                                                                                                    |                                                              | Australian Business Licer                                                           |  |  |
| The Business Names register has been updated to add your ABN to your holder of                                                                              | letails for this business name, and any other business names | and Information Service D                                                           |  |  |
| you hold. You can search the ASIC registers – business name holder search to c<br>additional changes are required, please submit a new Add ABN transaction. | onfirm your details have been correctly recorded. If any     | Franchise Council of Aus                                                            |  |  |
| Transaction Documents                                                                                                    |                                                              | NZ Companies Office                                                                 |  |  |
| Select the links below to download and print the document(s).                                                                                               | •                                                            | Information Brokers 🗹                                                               |  |  |
| Print the transaction                                                                                                    |                                                              | Need Help ?                                                                         |  |  |
| You will need Adobe Reader to read, save and print the attached file(s). Get Adob                                                                           | be Reader here.                                              | Business name registratio                                                           |  |  |
|                                                                                                    |                                                              | Linking a business                                                                  |  |  |
|                                                                                                    |                                                              | SMSF auditor registration<br>Renew your business na                                 |  |  |
| What else can I do?                                                                                                    | •                                                            | Troubleshooting                                                                     |  |  |
|                                                                                                    | [] Ľ                                                         | Frequently asked question                                                           |  |  |
| <ul> <li>View your <u>business details</u></li> </ul>                                                                                                    |                                                              | Follow ASIC                                                                         |  |  |
| View myTransactions                                                                                                    |                                                              | FOLLOW US ON LWIL                                                                   |  |  |
| • View <u>myMessages</u>                                                                                                    |                                                              | See more on Vaul                                                                    |  |  |
|                                                                                                    |                                                              |                                                                                     |  |  |
|                                                                                                    |                                                              | Join us on Tacebo                                                                   |  |  |
|                                                                                                    | 4 Home                                                       | ASIC WEBCAS                                                                         |  |  |
|                                                                                                    |                                                              | Page                                                                                |  |  |